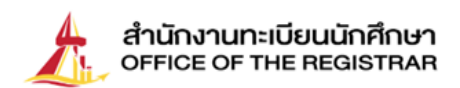

## ขั้นตอนการขึ้นทะเบียนนักศึกษาใหม่ ระดับบัณฑิตศึกษา ปีการศึกษา 2565 มหาวิทยาลัยธรรมศาสตร์

การขึ้นทะเบียนเป็นนักศึกษา หมายถึง การที่ผู้ผ่านการรับเข้าศึกษา ต้องขึ้นทะเบียนนักศึกษาเป็นนักศึกษาตาม หลักเกณฑ์และวิธีการที่มหาวิทยาลัยกำหนด ดังนี้

- 1. ค้นหาเลขทะเบียนนักศึกษาที่ ที่ <u>https://web.reg.tu.ac.th/registrar/searchnewstudent.asp</u>
- 2. ขึ้นทะเบียนเป็นนักศึกษา
  - 2.1 <u>บันทึกประวัติส่วนตัว</u> ที่ <u>www.reg.tu.ac.th</u> เข้าสู่ระบบ ด้วยเลขทะเบียนนักศึกษา และ รหัสผ่าน เลขประจำตัวประชาชน 13 หลัก
    - กรณีนักศึกษาต่างชาติ ใช้รหัสผ่านเป็นเลขที่หนังสือเดินทาง (Passport No.)
  - 2.2 อัพโหลดไฟล์รูปภาพ (ภาพสี) ขนาด 5X6 ซม. (591X709 pixel) ความละเอียดภาพ 300 dpi ไฟล์นามสกุล JPG (สวมเสื้อไม่มีลวดลาย หน้าตรง ไม่ยิ้มเห็นฟัน ไม่สวมหมวก ไม่สวมแว่นตาดำ ไม่สวมครุยปริญญา อนุโลมรูปถ่ายที่สวมสูทสีสุภาพไม่มีลวดลาย เครื่องแบบข้าราชการไม่สวมหมวก และพื้นหลังเป็นสีพื้น) ถ่ายรูป โดยไม่ใช้แฟลชและไม่ปรับรูปให้สว่างจนเกินไป
  - 2.3 <u>แก้ไขข้อมูล</u> นักศึกษาสามารถแก้ไขข้อมูลที่ได้บันทึกแล้ว ยกเว้น ชื่อ นามสกุลภาษาไทยและเลขประจำตัว ประชาชน

## 2.4 <u>ยื่นคำร้องทำบัตรนักศึกษา</u>

นักศึกษาสามารถติดตามคำร้อง และกำหนดการรับบัตรนักศึกษาได้ที่ เมนูแถบซ้ายมือ "ติดตามคำร้อง" และติดต่อสอบถามข้อมูลเพิ่มเติมได้ที่ธนาคารกรุงเทพฯ

| ศูนย์           | สาขาผู้ดูแล                            | ติดต่อ                                        |
|-----------------|----------------------------------------|-----------------------------------------------|
| 1. ท่าพระจันทร์ | สาขามหาวิทยาลัยธรรมศาสตร์ ท่าพระจันทร์ | คุณวิระยุทธ สะราคำ                            |
|                 |                                        | โทร 02-2222481-2                              |
|                 |                                        | Email: <u>Wirayut.Sarakum@bangkokbank.com</u> |
| 2. รังสิต       | สาขามหาวิทยาลัยธรรมศาสตร์ ศูนย์รังสิต  | คุณลลิตา ทองชั่ง                              |
|                 |                                        | โทร 02-5642751-3                              |
|                 |                                        | Email: Lalita.Thongchung@bangkokbank.com      |
|                 |                                        |                                               |
| 3. ลำปาง        | สาขาสบตุ๋ย                             | คุณเทวัญรักษ์ ปวงลังกา                        |
|                 |                                        | โทร 054-226015 / 054-218109                   |
|                 |                                        | Email: Tewanrak.Puanglungga@bangkokbank.com   |
|                 |                                        |                                               |
| 4. พัทยา        | สาขาสยามคันทรีคลับ                     | คุณภัทราภรณ์ แป้นแก้ว                         |
|                 |                                        | โทร 038-405196-199                            |
|                 |                                        | Email: Pattharaporn.Pankeaw@bangkokbank.com   |

2.5 ตรวจสอบวุฒิการศึกษานำส่งสถาบันการศึกษาเดิม ดาวน์โหลดแบบฟอร์มตรวจสอบวุฒิการศึกษาและพิมพ์ หนังสือนำส่ง โดยให้นักศึกษานำส่งสถาบันเดิมรับรองการสำเร็จการศึกษา แล้วให้สถาบันเดิมแจ้งผลการรับรองฯ ทางไปรษณีย์ตามที่อยู่ที่ระบุในแบบฟอร์ม

**2.6 <u>อัพโหลดเอกสารการขึ้นทะเบียนเป็นนักศึกษา</u> โดยเตรียมเอกสารในรูปแบบ PDF File ที่ชัดเจนและมี รายละเอียดครบถ้วน ดังนี้** 

2.6.1 สำเนาบัตรประชาชน หรือ Passport (สำหรับนักศึกษาต่างขาติ)

(กรุณารับรองสำเนาถูกต้อง) บันทึกชื่อไฟล์เป็น TU01

- 2.6.2 สำเนาปริญญาบัตร หรือ หนังสือรับรองคุณวุฒิการศึกษา หรือ Transcript ระบุวันที่สำเร็จการศึกษา (กรุณารับรองสำเนาถูกต้อง) บันทึกชื่อไฟล์เป็น TU02
- 2.6.3 ใบรับรองแพทย์ (ออกให้ไม่เกิน 6 เดือน) ต้องระบุข้อความว่า "สุขภาพแข็งแรง ไม่เป็นอุปสรรคต่อ การศึกษา" ไม่ต้องรับรองสำเนาถูกต้อง บันทึกชื่อไฟล์เป็น TU03

 2.6.4 หลักฐานการเปลี่ยน คำนำหน้า/ยศ หรือ ชื่อ นามสกุล ในกรณีที่ข้อมูลดังกล่าวไม่ตรงกับระบบของ สำนักงานทะเบียนนักศึกษา (กรุณารับรองสำเนาถูกต้อง) บันทึกชื่อไฟล์เป็น TU04

"หากหลักฐานการขึ้นทะเบียนเป็นนักศึกษาไม่ถูกต้องครบถ้วน ถือว่ายังไม่ขึ้นทะเบียนเป็นนักศึกษา" (ขอให้นักศึกษาดำเนินการให้เสร็จสิ้นตามปฏิทินกิจกรรมนักศึกษาใหม่กำหนด) เว้นแต่กรณีมีเหตุผลความจำเป็น <u>ให้ยื่นคำร้อง</u>ขอผ่อนผันการขึ้นทะเบียน ได้ที่คณะต้นสังกัดภายใน 14 วันนับแต่วันเปิดภาคการศึกษา แต่ต้องไม่เกิน ภาคการศึกษาที่ 1 ของปีการศึกษาแรกที่เข้าศึกษา

\*\*\* ให้นักศึกษาเก็บต้นฉบับ เอกสารขึ้นทะเบียนเป็นนักศึกษาไว้เป็นหลักฐาน หากส่งมาแล้วเอกสารไม่ถูกต้อง ครบถ้วน สำนักงานทะเบียนนักศึกษาจะติดต่อนักศึกษาให้อัพโหลดเอกสารในภายหลัง\*\*\*

> สำนักงานทะเบียนนักศึกษา วันที่ 22 เมษายน 2565

## การจดทะเบียนศึกษาลักษณะวิชา ภาค 1 ปีการศึกษา 2565

ภายในวันที่ 25 – 26 กรกฎาคม 2565 ทาง <u>www.reg.tu.ac.th</u> และชำระค่าธรรมเนียม

ภายในวันที่ 27 - 29 กรกฎาคม 2565 ผ่านทาง TU Greats App

หมายเหตุ การเข้าสู่ระบบ จะมี 2 ส่วน คือ 1. ส่วนขึ้นทะเบียนเป็นนักศึกษา (ตามที่ปรากฏในหน้าที่แล้ว) และ 2. ส่วนจดทะเบียนตามที่ปรากฏในหน้านี้ <u>ซึ่งท่านต้องเข้าไปดำเนินการทั้ง 2 ส่วน</u> หลังจากที่ท่านเข้าไป ในระบบส่วนดำเนินการจดทะเบียน จะมีคำอธิบายถึงขั้นตอนในการชำระเงินให้ทราบ ซึ่งท่านต้องดำเนินการ ตามขั้นตอนและเวลาที่กำหนด

## ้ค่าธรรมเนียมจำนวน 20,685 บาท สำหรับนักศึกษารุ่นปีการศึกษา 2565 รวมรายการดังต่อไปนี้

| 1.  | ค่าขึ้นทะเบียนเป็นนักศึกษา                                               | 400 บาท    |
|-----|--------------------------------------------------------------------------|------------|
| 2.  | ค่าจดทะเบียนนักศึกษาลักษณะวิชาหน่วยกิตละ 1,000 บาท รวมจำนวน 13 หน่วยกิต* | 13,000 บาท |
| 3.  | ค่าบำรุงสุขภาพ (ยกเว้นภาคฤดูร้อน) ภาคการศึกษาละ                          | 125 บาท    |
| 4.  | ค่าบำรุงกีฬา (ยกเว้นภาคฤดูร้อน) ภาคการศึกษาละ                            | 200 บาท    |
| 5.  | ค่าบำรุงกิจกรรมนักศึกษา (ยกเว้นภาคฤดูร้อน) ภาคการศึกษาละ                 | 200 บาท    |
| 6.  | ค่าบำรุงห้องสมุด ปีการศึกษาละ                                            | 2,000 บาท  |
| 7.  | ค่าบำรุงมหาวิทยาลัย ภาคการศึกษาปกติ ภาคการศึกษาละ                        | 450 บาท    |
|     | (ภาคฤดูร้อน ภาคละ 225 บาท)                                               |            |
|     | 7.1 สำหรับนักศึกษาที่ไม่มีสัญชาติไทยตามกฎหมายว่าด้วยสัญชาติ              |            |
|     | ภาคการศึกษาปกติ ภาคการศึกษาละ                                            | 10,000 บาท |
|     | (ภาคฤดูร้อน ภาคละ 5,000 บาท)                                             |            |
| 8.  | ค่าธรรมเนียมการศึกษาเพื่อการพัฒนา (ยกเว้นภาคฤดูร้อน) ภาคการศึกษาละ       | 2,400 บาท  |
| 9.  | ค่าคุ้มครองอุบัติเหตุ ปีการศึกษาละ                                       | 110 บาท    |
| 10. | ค่าธรรมเนียมการใช้เทคโนโลยีสารสนเทศ ปีการศึกษาละ                         | 1,600 บาท  |
| 11. | ค่าเอกสารในการจดทะเบียนศึกษาลักษณะวิชา ภาคแรกที่เข้าศึกษา                | 200 บาท    |
| ,   | d l d l d l d l d l d l d l d l d l d l                                  |            |

(ภาคการศึกษาปกติ ภาคการศึกษาละ 20 บาท และภาคฤดูร้อน ภาคละ 10 บาท)

| หมายเหตุ | *ลักษณะวิชา 13 หน่วยกิต ได้แก่                                    |  |
|----------|-------------------------------------------------------------------|--|
|          | LA100 ความรู้พื้นฐานเกี่ยวกับกฎหมายและระบบกฎหมาย (3 หน่วยกิต)     |  |
|          | LA101 กฎหมายลักษณะนิติกรรมและสัญญา (3 หน่วยกิต)                   |  |
|          | LA110 กฎหมายอาญา : ภาคทั่วไป (3 หน่วยกิต)                         |  |
|          | LA160 การเขียนในเชิงกฎหมาย 1 (1 หน่วยกิต)                         |  |
|          | LA201 กฎหมายลักษณะละเมิดจัดการงานนอกสั่ง ลาภมิควรได้ (3 หน่วยกิต) |  |

<u>หมายเหตุ</u> วันเปิดภาคเรียนที่ 1 ปีการศึกษา 2565 คือ วันจันทร์ที่ 8 สิงหาคม 2565 .

้สำหรับการจดทะเบียนรายวิชาในระบบ <u>www.reg.tu.ac.th</u> ให้นักศึกษากรอกรหัสวิชาเป็น LA เช่น น.100 คือ LA100